# Java 入门

第

# 1.1 刘识提炼

## 1.1.1 Java 运行平台

随着网络的飞速发展,Java 已经成为网络时代最重要的语言之一,主要优势体现在"一次编写,到处运行(write once, run anywhere)",这需要提供相应的运行平台,目前 Java 运行平台主要有 3 个版本。

- J2SE(Java 2 Platform Standard Edition)包含构成 Java 语言核心的类,如数据库连接、接口定义、输入/输出和网络编程。主要用于开发一般个人计算机上的应用软件,后更名为 Java SE。
- J2ME(Java 2 Platform Micro Edition)包含 J2SE 中一部分类,主要用于消费类电子 产品的软件开发,如呼机、智能卡、手机、PDA 和机顶盒,后更名为 Java SE。
- J2EE(Java 2 Platform Enterprise Edition)包含 J2SE 中的所有类,并且还包含用于 开发企业级应用的类,如 EJB、Servlet、JSP、XML 和事务控制,也是现在 Java 应用 的主要方向。主要用于开发企业级应用软件,后更名为 Java SE。

### 1.1.2 Java 程序的运行机制

在 Java 中源文件名称的后缀为.java,之后通过编译生成一个扩展名为.class 的与平台 无关的字节码 class 文件,然后由 Java 虚拟机(JVM)解释执行。基本原理如图 1-1 所示。

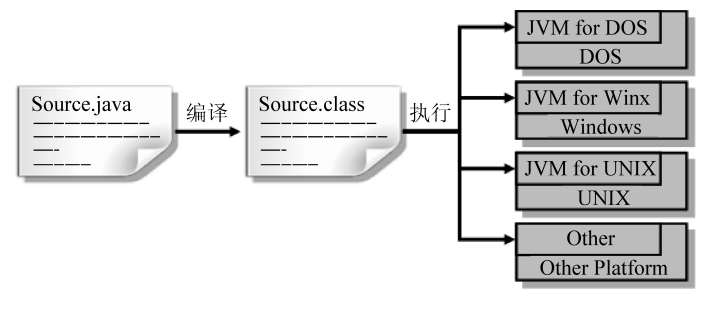

图 1-1 JVM 基本原理

在 Java 中源文件名称的后缀为.java,之后通过编译使\*.java 的文件生成一个\*.class 文件,在计算机上执行\*.class 文件,但是此时执行\*.class 的计算机并不是一个物理上可

002

以看到的计算机,而是 Java 自己设计的一个计算机——JVM,所有的 \*.class 文件都是在 JVM 上运行的,即 \*.class 文件只需要认识 JVM,由 JVM 再去适应各个操作系统。如果不 同的操作系统安装上符合其类型的 JVM,那么以后程序无论到哪个操作系统上都是可以正 确执行的。Java 也是通过 JVM 进行可移植性操作的。

#### 1.1.3 Java SE 开发环境

一台计算机上安装了 JVM 即可运行 Java 程序,但是要开发 Java 程序,还需建立 Java 开发环境。不同领域的 Java 开发应用所需的版本不同,本书使用 Java SE 的开发环境。安 装与配置开发环境的步骤如下。

步骤一:安装 JDK(本书使用 JDK 1.7 版本)。

下载安装文件,按照安装向导提示一步步安装完成即可。

步骤二:设置环境变量。

在 JDK 安装完毕需设置 path 和 classpath 两个环境变量,这两个环境变量的设置非常 关键,是程序编译和运行的重要保证。path 指示 java 命令的路径,像 javac、java、javaw 等, 这样在控制台下面编译、执行程序时就不需要再输入具体路径了。classpath 是类库的默认 搜索路径,即告诉 JVM 要使用或者执行的 \*.class 文件所在的目录。这个是专门针对 Java 的,故系统里没有这条路径,即告诉 JVM 要使用或者执行的 \*.class 文件所在的目录。由 于 JDK 的安装路径多次使用,在此先新建环境变量 JAVA\_HOME。

(1) 新建环境变量 JAVA\_HOME,其值为 C:\Java\jdk1.7.0\_03,如图 1-2 所示。

(2) 设置变量 Path,在变量值最前面增加%JAVA\_HOME%\bin;,如图 1-3 所示。

| 编辑系统变量            | x                   |
|-------------------|---------------------|
| 变 <b>重</b> 名(N):  | JAVA_HOME           |
| 变 <b>重</b> 值 (⊻): | C:\Java\jdk1.7.0_03 |
|                   | 确定即消                |

图 1-2 设置 JAVA\_HOME 路径

| 编辑系统变量            | x                                    |
|-------------------|--------------------------------------|
| 变 <b>里</b> 名 (1): | Path                                 |
| 变量值(V):           | %JAVA_HOME%\bin;C:\Program Files (xf |
|                   | 确定 取消                                |

图 1-3 设置 Path 路径

注意:环境变量的各变量值之间需用分号分隔。

(3) 新建变量 classpath,其值为.;%JAVA\_HOME%\lib\dt.jar;%JAVA\_HOME%\ lib\tools.jar,如图 1-4 所示。注意最前面是".;"。

| 编辑系统变量   | ×                                    |
|----------|--------------------------------------|
| 変量名(20): | classpath                            |
| 变量值(V):  | .;%JAVA_HOME%\lib\dt.jar;%JAVA_HOME% |
|          | 确定 取消                                |

图 1-4 设置 classpath 路径

## 1.1.4 Java 开发工具

Java 的开发工具很多,目前比较流行的 Java 开发工具有 EditPlus、Jcreator、Eclipse、 MyEclipse、Jbuilder、NetBeans 等,本书主要用的开发工具是 MyEclipse。MyEclipse 的功 能非常强大,支持也十分广泛,尤其是对各种开源产品的支持。MyEclipse 可以支持 Java Servlet、AJAX、JSP、JSF、Struts、Spring、Hibernate 及 EJB3、JDBC 数据库链接工具等多项 功能。图 1-5 为 MyEclipse 工作界面。

| 🕒 Java - Ch07/src/com/sys/Time.java - Eclipse                                                                                                    |                                                                                                    |        |  |  |  |  |
|----------------------------------------------------------------------------------------------------|----------------------------------------------------------------------------------------------------|--------|--|--|--|--|
| File <u>E</u> dit <u>S</u> ource Refactor <u>N</u> avigate Se <u>a</u> rch <u>P</u> roject <u>R</u> un <u>W</u> indow <u>H</u> elp                                                                                                  |                                                                                                    |        |  |  |  |  |
| ╡▆ੱ▾▥▾▯▯∿▯∿▾◐▾◐▾◐ <sub>◼</sub> ▾▤◍◷▾!≫▱▱४▾!;;₽◙◙ゃ▯▯▯!!!!▾▯▾ё▾⇒▾                                                                                                    |                                                                                                    |        |  |  |  |  |
|                                                                                                    | Quick Access 🛛 😰 🛛 🔂 Resource 👹                                                                                                    | lava   |  |  |  |  |
| 🛱 Package Explorer 🛛 🗖 🗖                                                                                                    | 🖸 Timejava 🛛 🗖                                                                                                    | 8      |  |  |  |  |
| ा ि दे े ि ⊽<br>⊿ ि Ch07                                                                                                    | package com.sys;                                                                                                    |        |  |  |  |  |
| <ul> <li>▲ ∰ src</li> <li>&gt; ∰ com.gdg.my</li> <li>&gt; ∰ com.inter</li> <li>▲ @ com.sys</li> <li>&gt; ∭ Trimejava</li> <li>&gt; ᇓ JRE System Library [JavaSE-1.:</li> <li>&gt; ➡ SoftCompetition</li> <li>&gt; ∰ Test</li> </ul> | <pre>public class Time {     private Calendar t;     private Calendar t;     private int y,m,d,hh,mm,ss;     public Time(){         t-calendar.getInstance();         y-t.get(Calendar.VBWR);         m-t.get(Calendar.NBUR OF_DAY);         m-t.get(Calendar.NBUR OF_DAY);         m-t.get(Calendar.NBUR OF_DAY);         m-t.get(Calendar.SECOND);     }     public String getDate() {         return String.format("%d = %d = %d =", y,m,d);     }     public String getTime() {         return String.format("%d : %d : %d ", hh,mm, ss);     } </pre> | 47 dia |  |  |  |  |
|                                                                                                    |                                                                                                    |        |  |  |  |  |
|                                                                                                    | No consoles to display at this time.                                                                                                    |        |  |  |  |  |
| < >                                                                                                    | 控制台,输入/输出区                                                                                                    |        |  |  |  |  |
|                                                                                                    | Writable Smart Insert 1:1                                                                                                    |        |  |  |  |  |

图 1-5 MyEclipse 工作界面

常用操作如下。

(1) 新建 Java Project: File→New→Java Project,如图 1-6 和图 1-7 所示。

(2) 新建各类对象:包(Package)、类(Class)等。

① 新建类的操作:选中相应的 Project 的 src 目录,右击 New→Class,如图 1-8 和图 1-9 所示。

② 新建包的操作:选中相应的 Project 的 src 目录,右击 New→Package,如图 1-10 所示,输入相应的包的名称即可,注意包的名称用小写字母,可以用点作为分隔符。本实验的 代码均放在 gdlgxy.shiyan1 包中。

(3) 如果有些窗口不小心关闭了,可以使用 Show View 功能,如图 1-11 所示。

(4) 代码格式化,如图 1-12 所示,使用快捷键 Ctrl+Shift+F。

| File | Edit Source Refactor       | Navigate | Search | Project Run   | Wind       | low Help           |        |
|------|----------------------------|----------|--------|---------------|------------|--------------------|--------|
|      | New                        |          |        | Alt+Shift+N ▶ | 岱          | Java Project       |        |
|      | Open File                  |          |        |               | Ľ          | Project            |        |
|      | Close                      |          |        | Ctrl+W        | 8          | Package            |        |
|      | Close All                  |          |        | Ctrl+Shift+W  | G          | Class              |        |
| B    | Save                       |          |        | Ctrl+S        | Û          | Interface          |        |
|      | Save As                    |          |        |               | G          | Enum               |        |
| R    | Save All                   |          |        | Ctrl+Shift+S  | œ          | Annotation         |        |
|      | Revert                     |          |        |               | <b>₽</b> 3 | Source Folder      |        |
|      | Move                       |          |        |               | 13         | Java Working Set   |        |
| =0   | Rename                     |          |        | F2            |            | Folder             |        |
| 5    | Refresh                    |          |        | F5            | Ľ          | File               |        |
|      | Convert Line Delimiters To |          |        |               |            | Untitled Text File |        |
|      |                            |          |        |               | E          | JUnit Test Case    |        |
|      | Print                      |          |        | Ctrl+P        | Ľ          | lask               |        |
|      | Switch Workspace           |          |        | +             | Ľ          | Example            |        |
|      | Restart                    |          |        |               | EŶ.        | Other              | Ctrl+N |

图 1-6 新建 Project(1)

| New Java Project                                                                                                    |
|----------------------------------------------------------------------------------------------------|
| Create a Java Project                                                                                                    |
| Create a Java project in the workspace or in an external location.                                                                                      |
|                                                                                                    |
| Project name: MyTestProject                                                                                                    |
| ✓ Use <u>default location</u>                                                                                                    |
| Location: H:\workspace\MyTestProject Browse                                                                                                    |
| JRE                                                                                                    |
| Use an execution environment JRE:                                                                                                    |
| © Use a project specific JRE:jjdk1.7.0_03                                                                                                    |
| © Use default JRE (currently 'jdk1.7.0_03') Configure JREs                                                                                              |
| Project layout                                                                                                    |
| © <u>U</u> se project folder as root for sources and class files                                                                                        |
| <u>©</u> <u>C</u> reate separate folders for sources and class files <u>Configure default</u>                                                           |
| Working sets                                                                                                    |
| Add project to working sets                                                                                                    |
| Working sets:                                                                                                    |
| ① The default compiler compliance level for the current workspace is 1.5. The new project will use a project specific compiler compliance level of 1.7. |
| Image: Back         Mext >         Finish         Cancel                                                                                                |

图 1-7 新建 Project(2)

| 🛱 Packag        | ge Ex    | plorer 🛛 🗖 🗖        | 🛽 Time.java 🛛                                          |            |                    |  |  |
|-----------------|----------|---------------------|--------------------------------------------------------|------------|--------------------|--|--|
|                 |          | E 🕏 🗊 🗸             | package com.sys;                                       |            |                    |  |  |
| ▷ 🚰 Ch( ▷ 🛱 Ch( | 07<br>12 |                     | <pre>import java.util.Calendar;</pre>                  |            |                    |  |  |
| ⊿ 🖾 My          | Test     | Project             | <pre>public class Time {     private Calendar t;</pre> |            |                    |  |  |
|                 |          | New                 | •••••••••••••••••                                      | 13         | Java Project       |  |  |
| ⊳ 🔛 Sot         |          | Open in New Window  |                                                        | Ľ          | Project            |  |  |
| ⊳ 🛱 Tes         |          | Open Type Hierarchy | F4                                                     | ₩          | Package            |  |  |
|                 |          | Show In             | Alt+Shift+W ►                                          | Ø          | Class              |  |  |
|                 | P        | Сору                | Ctrl+C                                                 | Û          | Interface          |  |  |
|                 | 輡        | Copy Qualified Name |                                                        | G          | Enum               |  |  |
|                 | Ē        | Paste               | Ctrl+V                                                 | ¢          | Annotation         |  |  |
|                 | ×        | Delete              | Delete                                                 | <b>₽</b> 3 | Source Folder      |  |  |
|                 | 2.       | Remove from Context | Ctrl+Alt+Shift+Down                                    | 12         | Java Working Set   |  |  |
|                 |          | Build Path          | CurrAictoniictoowii                                    |            | Folder             |  |  |
|                 |          | Source              | Alt+Shift+S                                            |            | File               |  |  |
|                 |          | Refactor            | Alt+Shift+T ►                                          | Ē          | Untitled Text File |  |  |
|                 |          |                     | JUnit Test Case                                        |            |                    |  |  |
|                 | 2        | Import              |                                                        |            | Idsk               |  |  |
|                 |          | Export              |                                                        | Ľ          | Example            |  |  |
|                 | E        | Refresh             | F5                                                     | Ê          | Other Ctrl+N       |  |  |
|                 |          | Assign Working Sets |                                                        | -          |                    |  |  |

第1章 Java入门 005

图 1-8 新建 Class(1)

| New Java Class                                                                                                    |                                                                                             |                               |  |  |
|----------------------------------------------------------------------------------------------------|---------------------------------------------------------------------------------------------|-------------------------------|--|--|
| Java Class                                                                                                    | lefault package is discouraged.                                                             | C                             |  |  |
| Source fol <u>d</u> er:                                                                                                | MyTestProject/src                                                                           | Br <u>o</u> wse               |  |  |
| Pac <u>k</u> age:                                                                                                    | (default)                                                                                   | Bro <u>w</u> se               |  |  |
| Enclosing type:                                                                                                    |                                                                                             | Bro <u>w</u> se               |  |  |
| Na <u>m</u> e:<br>Modifiers:                                                                                           | Example <u>public</u>                                                                       |                               |  |  |
| <u>S</u> uperclass:                                                                                                    | java.lang.Object                                                                            | Brows <u>e</u>                |  |  |
| Interfaces:                                                                                                    |                                                                                             | <u>A</u> dd<br><u>R</u> emove |  |  |
| Which method stub                                                                                                    | os would you like to create?                                                                |                               |  |  |
| public static <u>void</u> main(String[] args)     Constr <u>u</u> ctors from superclass     Inherited abstract methods |                                                                                             |                               |  |  |
| Do you want to ad                                                                                                    | d comments? (Configure templates and default value <u>herr</u><br><u>G</u> enerate comments | 2)                            |  |  |
| ?                                                                                                    | Finish                                                                                      | Cancel                        |  |  |

图 1-9 新建 Class(2)

| -                            |                               |        |                 |
|------------------------------|-------------------------------|--------|-----------------|
| New Java P                   | ackage                        |        |                 |
| Java Package<br>Create a new | i Java package.               |        | Ť               |
| Creates folde                | rs corresponding to packages. |        |                 |
| Source fol <u>d</u> e        | : MyTestProject/src           |        | Br <u>o</u> wse |
| Name:                        | gdlgxy.shiyan1                |        |                 |
| Create page                  | kage-info.java                |        |                 |
|                              |                               |        |                 |
|                              |                               |        |                 |
|                              |                               |        |                 |
| ?                            |                               | Finish | Cancel          |

图 1-10 新建包

| (Window) Help |          |                                  |                |  |  |  |
|---------------|----------|----------------------------------|----------------|--|--|--|
| New Window    | 1        | ·<br>ʲ ʲ ʲ · ʲ · · · · · · · · · |                |  |  |  |
| Editor        |          |                                  |                |  |  |  |
| Hide Toolbar  |          |                                  |                |  |  |  |
| Show View     | ▶ *      | Ant                              |                |  |  |  |
| Perspective   | ▶⊒       | Console                          | Alt+Shift+Q, C |  |  |  |
| Navigation    | <b>,</b> | Declaration                      | Alt+Shift+Q, D |  |  |  |
| ·····g===-    | 9        | Error Log                        | Alt+Shift+Q, L |  |  |  |
| Preferences   | @        | Javadoc                          | Alt+Shift+Q, J |  |  |  |
|               | 엽.       | Navigator                        |                |  |  |  |
|               | 800      | Outline                          | Alt+Shift+Q, O |  |  |  |
|               | Г        | Package Explorer                 | Alt+Shift+Q, P |  |  |  |
|               | ۲        | Palette                          |                |  |  |  |
|               |          | Problems                         | Alt+Shift+Q, X |  |  |  |
|               | =0       | Progress                         |                |  |  |  |
|               | ß        | Project Explorer                 |                |  |  |  |
|               | R        | Search                           | Alt+Shift+Q, S |  |  |  |
|               |          | Structure                        |                |  |  |  |
|               |          | Task List                        | Alt+Shift+Q, K |  |  |  |
|               | æ.       | Tasks                            |                |  |  |  |
|               | N        | E Templates                      |                |  |  |  |
|               | °,       | Type Hierarchy                   | Alt+Shift+Q, T |  |  |  |
|               |          | Other                            | Alt+Shift+Q, Q |  |  |  |

图 1-11 Show View

(5) 重命名: 选中需重命名的对象, 右击 Refactor→Rename..., 如图 1-13 和图 1-14 所示。在图 1-14 所示界面中输入新名称即可。

(6) 修改编辑区文本字体,如图 1-15 所示。

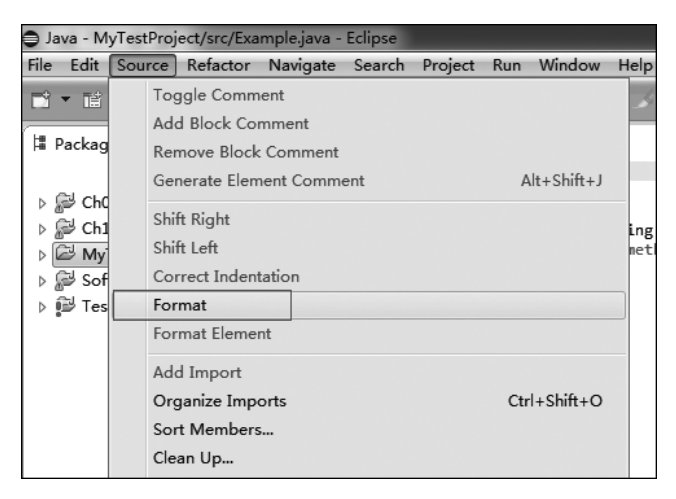

第1章 Java入门 007

图 1-12 代码格式化

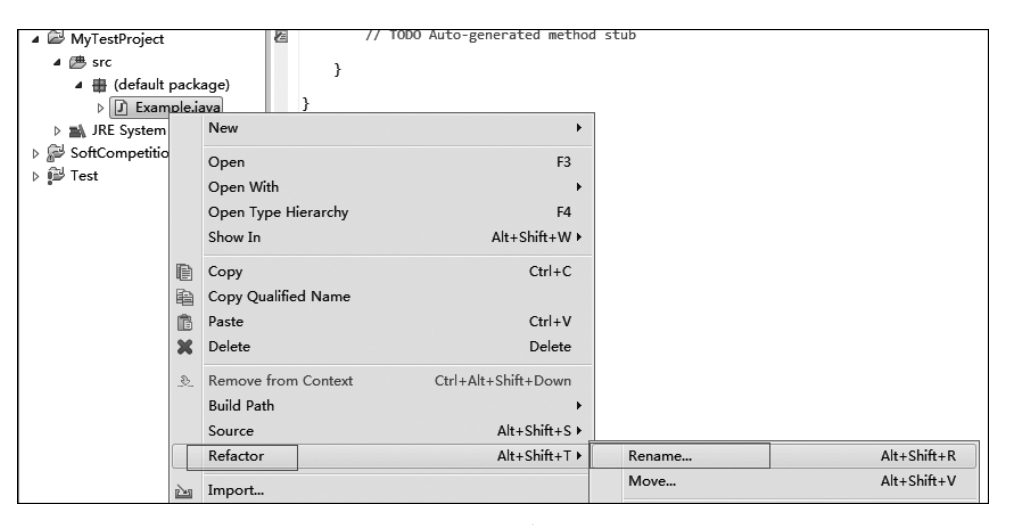

图 1-13 重命名(1)

| Rename Compilation Unit                                             | - • ×     |  |  |  |
|---------------------------------------------------------------------|-----------|--|--|--|
| New name: Example1_1                                                |           |  |  |  |
| Update references                                                   |           |  |  |  |
| Update similarly named variables and methods                        | Configure |  |  |  |
| Update textual occurrences in comments and strings (forces preview) |           |  |  |  |
|                                                                     |           |  |  |  |
|                                                                     |           |  |  |  |
|                                                                     |           |  |  |  |
| < <u>B</u> ack <u>N</u> ext > <u>Finish</u>                         | Cancel    |  |  |  |
|                                                                     |           |  |  |  |

图 1-14 重命名(2)

008

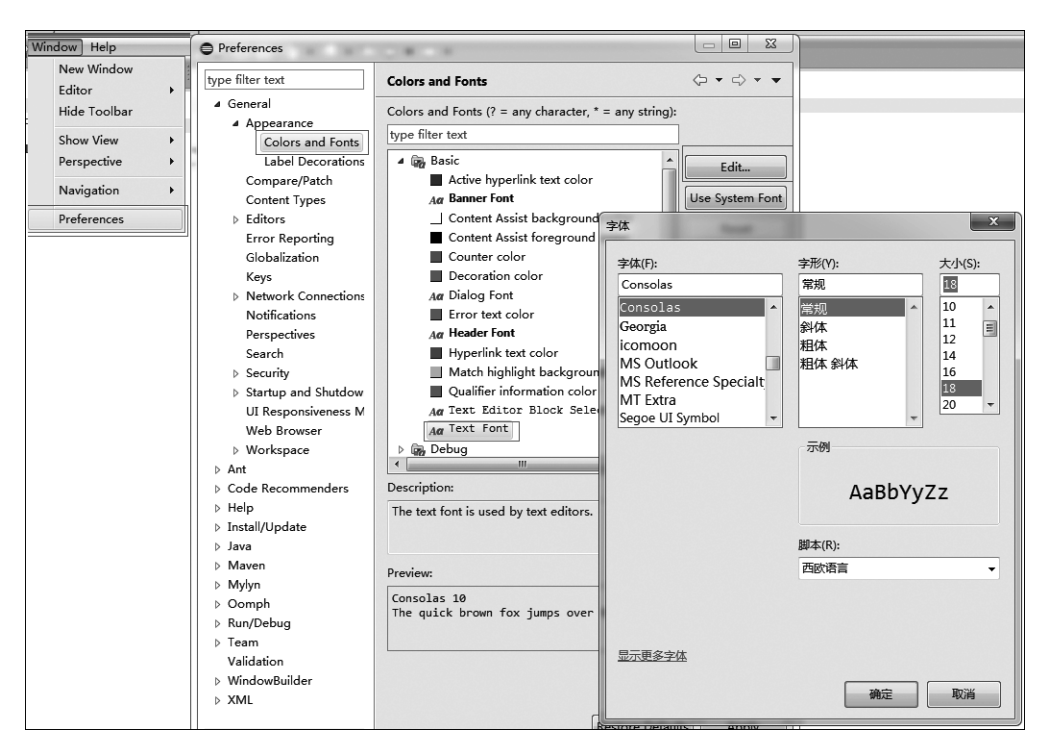

图 1-15 修改文本字体

## 1.1.5 Java 应用程序开发过程

Java 应用程序的开发过程是编写源文件(扩展名为.java)→编译源文件→运行应用程序,如图 1-16 所示。

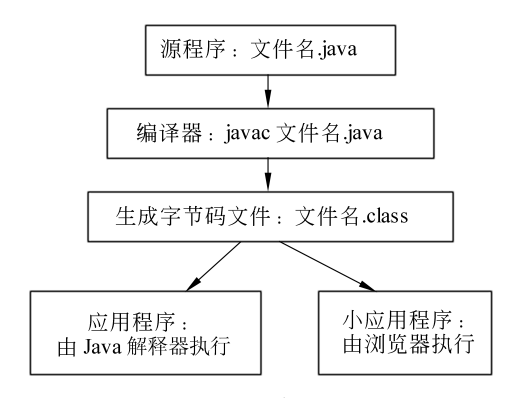

图 1-16 Java 程序的开发过程

Java 程序的基本结构是类,一个源文件里可以只有一个类,通常情况下源文件名即为 类名,编译源文件得到这个类的字节码文件。一个源文件中也可以包含多个类,其中最多只 能有一个 public 类,如果这个源文件中有一个 public 类,那么源文件名必须为 public 类的 类名,编译源文件后会得到多个字节码文件,即每个类会生成一个字节码文件。

# 1.2 实例解析

#### 【实例要求】

编写一个简单问答程序:系统提示输入姓名,用户输入姓名,系统输出欢迎信息,如图 1-17 所示。

【实例源代码】

请输入您的姓名:张三丰 张三丰欢迎您! 祝您学有所成!

新建源文件 ShiyanDemo1.java,源代码如下:

图 1-17 简单问答程序

【实例解析】

(1) MyEclipse 的使用方法:新建 Java 项目、新建包、新建类。

(2) 读入数据。

在 java.util 包中,可使用 Scanner 类创建一个对象,实现数据的输入。因此,在前面需要用到 import 语句导入 Scanner 类。读入数据的方法有:

- nextInt()——读入整数。
- nextFloat()——读入浮点数。
- next()、nextLine()——读入字符串。

注意:next()一定要读取到有效字符后才结束输入,对输入有效字符之前遇到的空格键、Tab键或 Enter键等结束符,next()方法会自动将其去掉,只有在输入有效字符之后,next()方法才将其后输入的空格键、Tab键或 Enter键等视为分隔符或结束符。 next()查找并返回再次扫描下一个完整标记。完整标记的前后是与分隔模式匹配的输入 信息,所以 next()方法不能得到带空格的字符串。而 nextLine()方法的结束符只是 Enter键,即 nextLine()方法返回的是 Enter键之前的所有字符,它是可以得到带空格的 字符串的。 010

(3) 输出数据。

• println()方法输出信息后换行。

System.out.println();
System.out.println("XXX");

//输出换行符
//输出信息并换行

• print()方法输出信息不换行。

System.out.print("XXX");

• printf()方法格式化输出。

System.out.printf("格式控制符",参数 1,参数 2,...,参数 n); //格式化输出

其中,格式控制符字符串由普通字符和格式控制符组成,普通字符原样输出,格式控制 符用以控制后面的参数以何种格式输出,后面的参数个数与格式控制符格式一致。格式控 制符如下。

%d: 输出 int 型数据。

%md:输出占m列int型数据。

%f: 输出 float、double 浮点数。

%.nf:输出小数保留 n 位的浮点数。

%m.nf:输出占 m 列小数保留 n 位的浮点数。

%e: 以指数形式输出 float、double 浮点数。

%c: 输出 char 型数据。

%s: 输出 String 型数据。

(4) 养成良好的编程习惯,如缩进、写注释等,掌握单行注释和多行注释方法。

# 1.3 上祝实验

【实验目的】

- 了解常用的 Java 开发工具。
- 掌握安装并配置 Java 开发环境。
- 掌握 Java 的开发流程。
- 可以编写并运行一个简单的 Java 程序。

#### 【实验要求】

使用 Java 语言完成一个简单的个性测试小程序。

依次提出以下问题,计算机给出判定回答。

你走到森林里,希望第一眼看见什么东西?

你走到森林里,希望第二眼看见什么东西?

继续往前走,看见一个屋子,你是绕一圈进去还是直接推门进去? 答案请填写直接或者 绕弯。